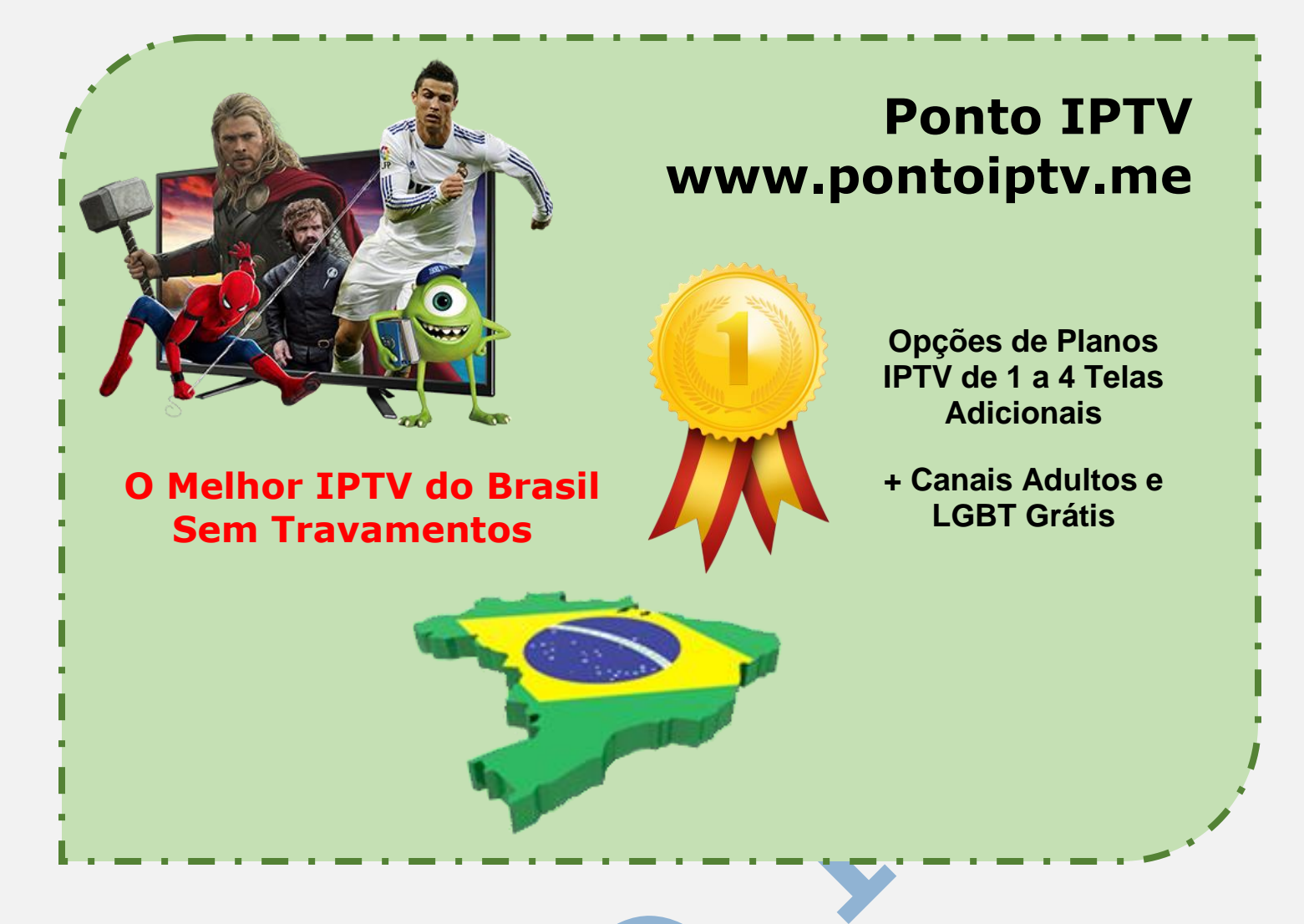

## Smart Tv PHILIPS INSTALAÇÃO E CONFIGURAÇÃO DO APLICATIVO SSIPTV NA SUA SMART TV PHILIPS

Acesse o menu **Smart** da sua TV, no meu que irá abrir vá em **Browse the internet** e clique nele para abrir.

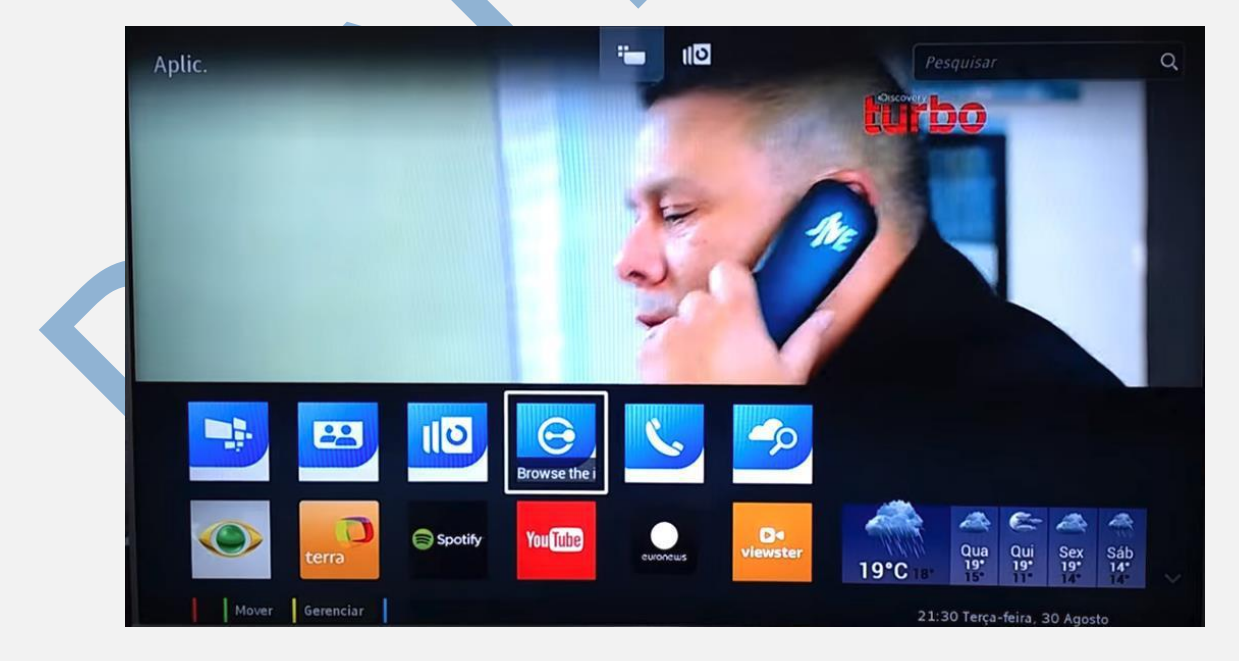

Clique na barra de endereços no navegador da sua TV e digite o site: <u>www.ss-iptv.com/en/</u> e clique em (**Done**) e depois clique na seta ao lado.

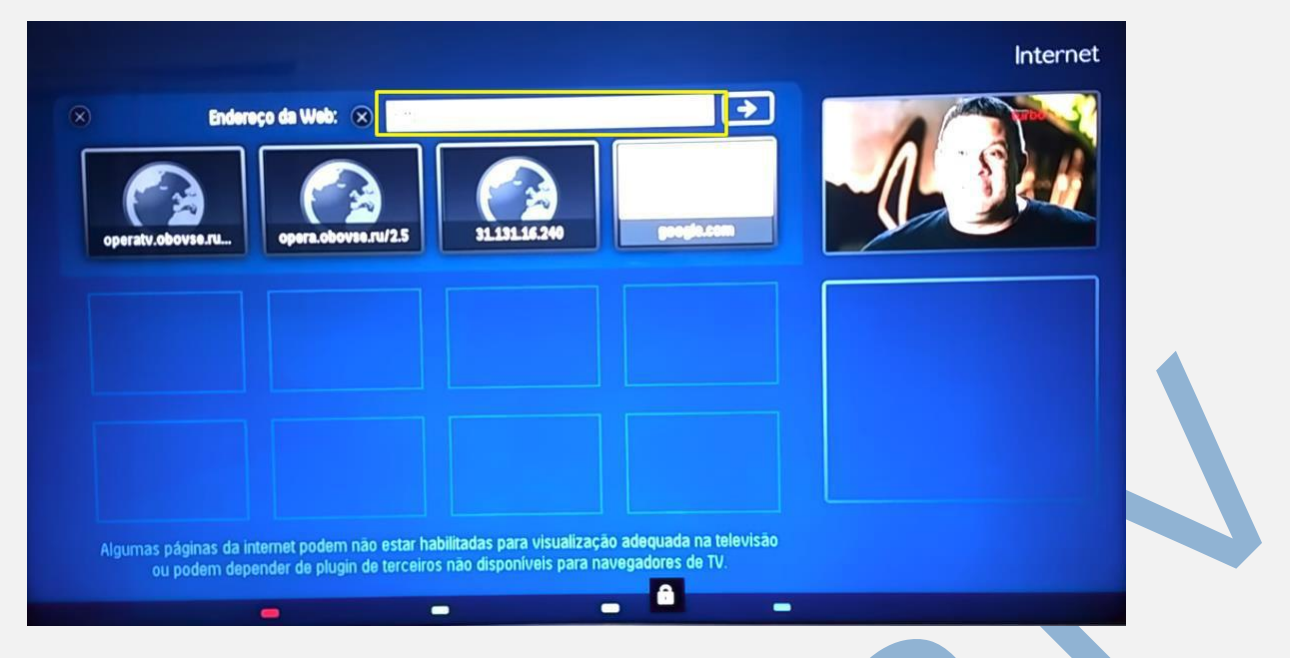

Se acontecer de aparecer essa janela na sua Tv, basta apenas pular a etapa e seguir para próxima

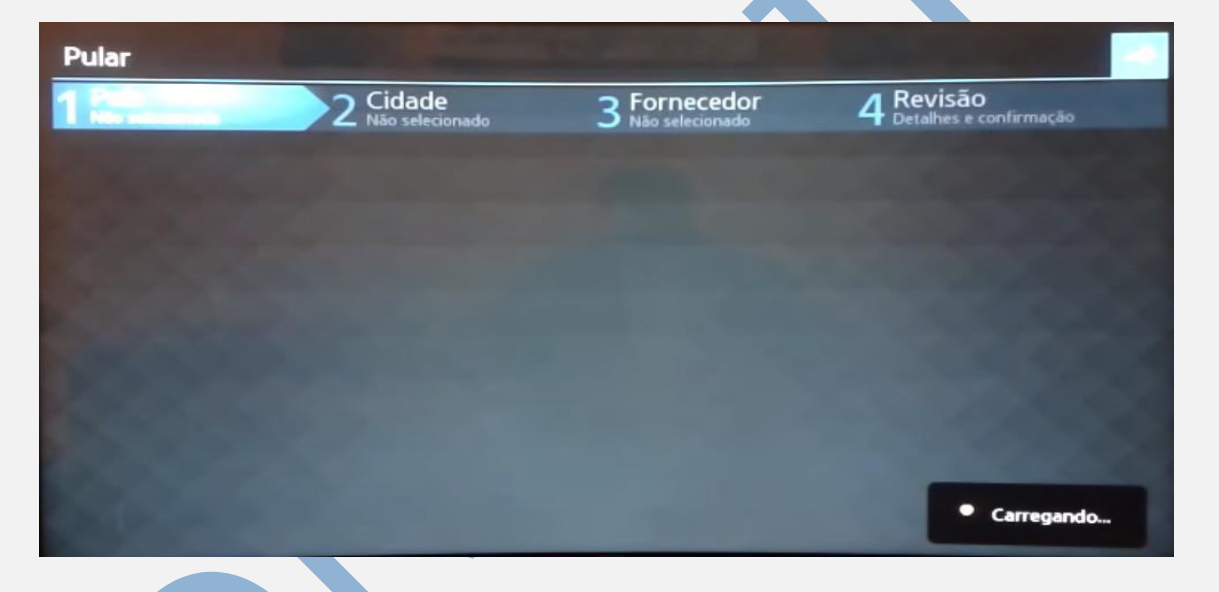

Na próxima tela que vai abrir, vá no menu (**Configurações)** como mostrado na imagem abaixo, clique na **engrenagem**.

| E Tela Principal                                                                                             |                                               | × ∻ 🖈 🖾 ک |
|----------------------------------------------------------------------------------------------------|-----------------------------------------------|-----------|
| TV Aberta<br>Disponível para canais livr                                                                     | Minha Playlist<br>Playlist interna com canait |           |
| ПИК ТВ HD, UNIVER, 8 канал<br>Красноярский край, Надежда ТВ,<br>Первый канал Армении, МТА<br>International – |                                               |           |
|                                                                                                    |                                               |           |
|                                                                                                    |                                               |           |
|                                                                                                    |                                               |           |
|                                                                                                    |                                               |           |
|                                                                                                    |                                               |           |
|                                                                                                    |                                               |           |

No painel de **Configurações**, marque a opção (**Obter Código**), como mostrado na figura abaixo. Anote o código que irá aparecer para inserir na próxima janela.

| SSI                                                         | PTV                                                                                   |                                                                                    |                                                                                           | HOME FOI                                                                         | R USERS FOR                                                                           | OPERATORS FOR BROADCASTERS FOR ADVERTISERS NEWS FORUM                                                                                                    |
|-------------------------------------------------------------|---------------------------------------------------------------------------------------|------------------------------------------------------------------------------------|-------------------------------------------------------------------------------------------|----------------------------------------------------------------------------------|---------------------------------------------------------------------------------------|----------------------------------------------------------------------------------------------------|
| Home                                                        |                                                                                       |                                                                                    |                                                                                           |                                                                                  |                                                                                       | HH 💶 🖬 🖬 🖛 🗚 A                                                                                                    |
| Пропустить                                                  |                                                                                       |                                                                                    |                                                                                           |                                                                                  |                                                                                       |                                                                                                    |
| 1 Crpaнa                                                    | 2 Fopo                                                                                |                                                                                    |                                                                                           |                                                                                  |                                                                                       |                                                                                                    |
| Kawapan                                                     | Кавры                                                                                 | Консональсе-на-<br>Ануре                                                           | Кастонукна                                                                                | Kotensower                                                                       |                                                                                       |                                                                                                    |
| Краснадар                                                   | Красноврск                                                                            |                                                                                    |                                                                                           | Пенинградовая<br>область                                                         |                                                                                       | Easy as never before                                                                                                    |
| lanes.                                                      | Медаежьегорск                                                                         | Месковская<br>область                                                              | Мурианск                                                                                  | Mypow                                                                            | Hasepoeo                                                                              | Hundredes of IPTV operators all over the world are already connected to SS IPTV platform.                                                                                                    |
|                                                             | Невиновысся                                                                           |                                                                                    |                                                                                           |                                                                                  |                                                                                       | Just mis your operator in the list or supported ones and road its prayinst directly to your 14 in<br>one click.                                                                                                    |
|                                                             | Новосибирск                                                                           | Ogenutes                                                                           |                                                                                           |                                                                                  | Reput.                                                                                |                                                                                                    |
| Петрининовск                                                |                                                                                       |                                                                                    |                                                                                           |                                                                                  | Peceasia O O                                                                          |                                                                                                    |
| 4                                                           |                                                                                       |                                                                                    |                                                                                           |                                                                                  |                                                                                       |                                                                                                    |
| Home<br>Simple Sm<br>IPTV viewi<br>SS IPTV to<br>cloud serv | art IPTV is one of<br>ng for its users. Ti<br>day is dynamicall<br>ices and video hor | f the most popule<br>his app was high<br>y evolving applica<br>stings – all of the | ar Smart TV applik<br>y rated by jury of L<br>ation, the center of<br>se are available fo | cations in CIS, So<br>G Smart TV Apps<br>entertainments in<br>r our users throug | uth America and Ei<br>: Contest 2012 and<br>nside your Smart T<br>jh the only one app | urope. SS IPTV has become the first app of LG Smart World, which provided opportunity of<br>got the prize in the main nomination - <b>The Best App</b> .<br>IV IPTV of hundreds of content operators, braadcast channels, videos from social networks,<br>s features! |
| At the sam<br>any lookal                                    | e time we continu<br>kes on the market                                                | uously work maki                                                                   | ng SS IPTV better                                                                         | We thoroughly re                                                                 | esearch all the con                                                                   | realed possibilities of your TVs and embody them in new useful features, frequently without                                                                                                    |

Agora no seu computador ou smartphone, acesse o site: <u>www.ss-iptv.com/en/</u>. No menu acima vá em (**For Users**) e depois no menu (**Playlist editor**).

Clique no menu (**Enter Connection Code**) e digite o código que você anotou da sua TV. E clique em (**Add Device**).

| Home • For Users • Playlist editor     |                                                     |     |                 | RH              | •••= **A   |
|----------------------------------------|-----------------------------------------------------|-----|-----------------|-----------------|------------|
|                                        | <b>G</b> Suite Programa de Indica                   | ção | Participe agora | 0               |            |
|                                        |                                                     |     | Enter           | Connection Code | ADD DEVICE |
| No devices is connected. To connect of | ievice get non-permanent access code in app's setti | gs  |                 |                 | 6          |
|                                        |                                                     |     |                 |                 |            |
| Do I need to generate Connection Con   | le every time I upload my playlist?                 |     |                 |                 |            |
| How can I change items' postions in r  | ny playlists?                                       |     |                 |                 |            |
| How can I change items' size and bac   | kground in the app?                                 |     |                 |                 |            |
| What is the difference between Displa  | yed Name and Stadardized Name?                      |     |                 |                 |            |
| Why I cannot add any item on Broadc    | ast tab?                                            |     |                 |                 |            |

Na próxima tela que vai abrir, você vai clicar em (External Playlist). E depois clicar em (Add Item).

| 1 Wish - Shopping Made                                                                                                    | Fun em promoção hoje Descontos atuais de 50                                                                                                    | % a 90% wish.com 🕥                        |                                       |  |
|----------------------------------------------------------------------------------------------------|----------------------------------------------------------------------------------------------------|-------------------------------------------|---------------------------------------|--|
| 2 WinForms Chart Contr                                                                                                    | rols Line, Stacked, Bubble, Column, Point, Spline,                                                                                                    | Polar, Radial, Candlestick, & more infrag | stics.com 🕥                           |  |
|                                                                                                    |                                                                                                    |                                           |                                       |  |
|                                                                                                    |                                                                                                    |                                           |                                       |  |
|                                                                                                    |                                                                                                    |                                           |                                       |  |
|                                                                                                    | RENAME DEVICE DISCONNECT DEVICE                                                                                                    | Enter Connection C                        | ADD DEVICE                            |  |
| My Playlist My Videos Favorites                                                                                                    | RENAME DEVICE DISCONNECT DEVICE Broadcast External Playlists                                                                                                    | Enter Connection C                        | ADD DEVICE                            |  |
| My Playlist My Videos Favorites                                                                                                    | BRAAME DEVICE DISCONNECT DEVICE Broadcast External PlayEsts CLEAR NAVE                                                                                                    | Enter Connection C                        | ADD DEVICE                            |  |
| My Playlist My Videos Favorites                                                                                                    | REMARK BEVIES DISCONSET BEVIES<br>Broadcast Chtema Playlass<br>CLAAR SAVE                                                                                                    | Enter Conniction C                        | ADD DEVICE                            |  |
| My Playlist My Videos Favorizes<br>Orean Aco memory<br># Title                                                                                                    | ISTANCE ONICE DISCONSICT OWNER<br>Broadcast External Polylats<br>CLARE NAVE<br>Source                                                                                                    | Print Completion C                        | ADD DEVICE<br>DOWNEGAD<br>Edit Delete |  |
| My Playist My Viceos Favortes<br>orea Acomso<br>Faile<br>How can Luplasd my own playiest into B                                                                                                    | RENAUX EXVICE DECONCET CX VAC<br>Broadcast Detroid Physics<br>EXVIT:<br>Source<br>Source                                                                                                    | Trity Connection C                        | DOWNEOAD<br>Edit Delete               |  |
| My PlayEst My Viceos Pavortes<br>were Alto trave<br>* Tile<br>How can't upload my own playEst tests<br>DB I need to pensate convectors code                                                                                                    | RENAUX EXVERT DECONFORMACE<br>Resident Extend Physics<br>Source<br>50 UPT/F<br>exery time i Lipitudi ny playlar?                                                                                                    | Tris Consider C                           | Downe DAD                             |  |
| My Waters Privates<br>My Waters Privates<br>My Waters Transmission<br>Transmission<br>How can tupled my count playter this to<br>Do 1 send to generate conservation can<br>be the can tupled approximation can<br>be the can tupled approximation can tupled approximation can<br>be the can tupled approximation can tupled approximation can<br>be the can tupled approximation can tupled approximation can<br>be the can tupled approximation can<br>be the can tupled approximation can | RENAUX EXAMPLE DECOMPET KANCE  Broadcast  Catana Renaux Renaux  Severe  Stature  Stature Stature  Stature  Stature  Stature  Stature  Stature  Stature  Stature Stature  Stature Stature Stature  Stature Stature  Stature Stature Stature  Stature S                                                                                                    | Trive Conversion C                        | do nevroe                             |  |
| My Playlist My Viceus Peorles<br>even Acti Italie<br>How can'i spload my own playlist into II<br>Di I need to generate connection code<br>How can'i callegit items playlist into II                                                                                                    | RENAUX EXVE<br>Bosical<br>CLEMIN Physics<br>Source<br>Source | Ensu Convertion C                         | Loo device                            |  |

TELEVENDAS: +55 (21) 98050-8968 - TIM / 55 (21) 99591-9085 - VIVO WhatsApp +55 21 98050-8968 / WhatsApp +55 21 99591-9085 Website: www.pontoiptv.me - Email: suporte@pontoiptv.me Na próxima tela em (**Display Name**) insira o nome da lista IPTV que voce recebeu no seu email de compra. E na opção (**Source**) insira a <u>URL da lista</u> <u>IPTV</u> para poder carregar os canais premium da lista IPTV, após este passo basta clicar em OK para finalizar.

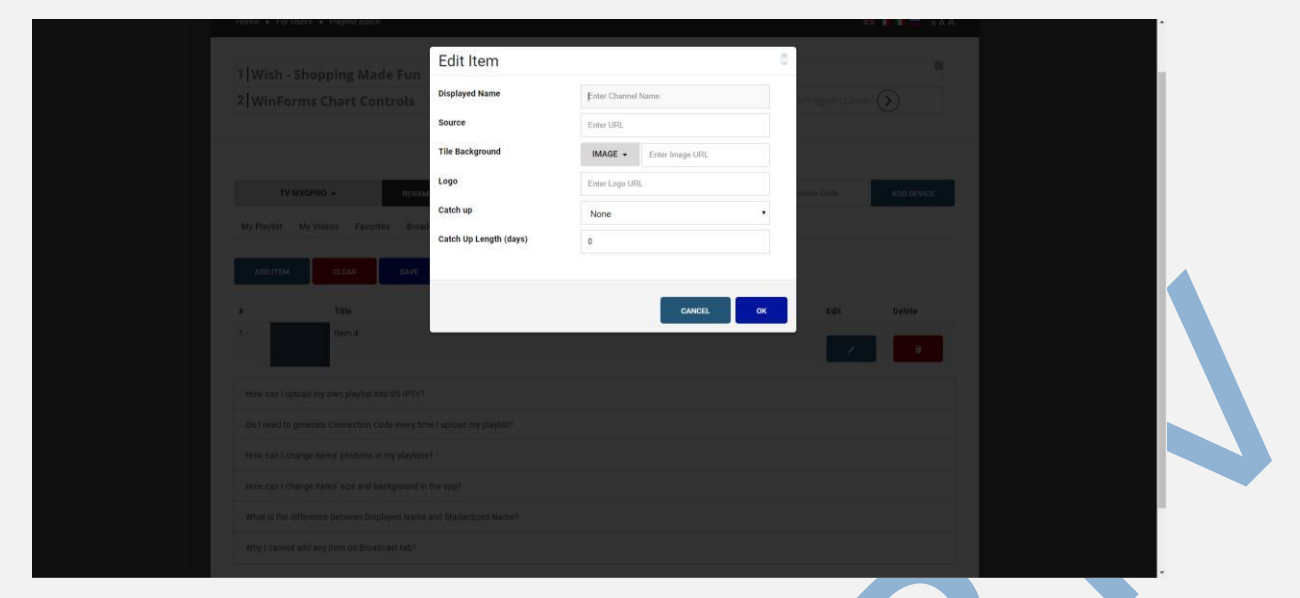

## Agora com a lista adicionada clique em Save.

| 1 Wish - Shopping Made Fun em promoçã                            | o hoje Descontos atuais de 50% a 90% wish.com 🜔            |                         |            |
|------------------------------------------------------------------|------------------------------------------------------------|-------------------------|------------|
| 2 WinForms Chart Controls Line, Stacked                          | Bubble, Column, Point, Spline, Polar, Radial, Candlestick, | & more infragistics.com | $\diamond$ |
|                                                                  |                                                            |                         |            |
|                                                                  |                                                            |                         |            |
| RENAME DEVICE                                                    | DISCONNECT DEVICE                                          | Enter Connection Code   | ADD DEVICE |
| My Playlist My Videos Favorites Broadcast External               | Playlists                                                  |                         |            |
|                                                                  |                                                            |                         |            |
|                                                                  |                                                            |                         |            |
| # Title Source                                                   |                                                            | Edit                    | Delete     |
| 1 IPTV MOVE                                                      |                                                            | 1                       |            |
|                                                                  |                                                            | 10                      | _          |
| How can I upload my own playlist into SS IPTV?                   |                                                            |                         |            |
| Do I need to generate Connection Code every time I upload my pla | ylist?                                                     |                         |            |
| How can I change items' postions in my playlists?                |                                                            |                         |            |
| How can I change items' size and background in the app?          |                                                            |                         |            |
| What is the difference between Displayed Name and Stadardized    | lame?                                                      |                         |            |
| NAMES OF TAXABLE AND ADDRESS OF TAXABLE ADDRESS OF TAXABLE       |                                                            |                         |            |

Feche e logo após abra novamente o aplicativo **SSIPT** na sua TV. Aguarde carregar o aplicativo e veja que sua lista que você acabou de inserir já está lá no aplicativo.

| TV Aberta<br>Disponível para cenais I                                                  | * | Favoritos<br>Lista de canais favoritor | S              | Fomecedor<br>O seu provedor de canal | IPTV MOVE |  |
|----------------------------------------------------------------------------------------|---|----------------------------------------|----------------|--------------------------------------|-----------|--|
| 8 канал Красноярский край,<br>Надожда ТВ, Первый канал<br>Армении, МТА International - |   |                                        |                |                                      |           |  |
| German Studios, Ede                                                                    |   |                                        |                |                                      |           |  |
|                                                                                        |   |                                        |                |                                      |           |  |
|                                                                                        |   |                                        |                |                                      |           |  |
|                                                                                        |   | Permisades de Superusuitris con        | kedidae para l | Constituy For TV                     |           |  |
|                                                                                        |   |                                        | 0.1101         |                                      |           |  |

TELEVENDAS: +55 (21) 98050-8968 - TIM / 55 (21) 99591-9085 - VIVO WhatsApp +55 21 98050-8968 / WhatsApp +55 21 99591-9085 Website: www.pontoiptv.me - Email: suporte@pontoiptv.me

| t IPTV                   | MOVE               |                 |                      | a anna an a    |               | <i>(</i> ) 🖂 1 | ¢?×              |
|--------------------------|--------------------|-----------------|----------------------|----------------|---------------|----------------|------------------|
| bischer<br>Brost<br>2018 | Brost<br>2018      | A:E             |                      | амс            | amc HD        | VISIT          | ANE              |
| BigBrotherBrasil         | BigBrotherBrasil 2 | A&E             | ALL Sports HD        | AMC            | AMC HD        | Animal Planet  | Animal Planet HD |
|                          |                    |                 | AMAZON LA            | artel          |               |                |                  |
| Anime TV                 | Aparecida          | Aparecida [2]   | Amazon Sat Mana      | Arte 1         | AXN           | AXN HD         | AL Jazeera       |
| Ster.                    |                    |                 |                      | (BAND)<br>NEWS | SPORTS        | SPORTS         | <b>BI</b>        |
| BabyTV                   | Band               | Band HDTV       | Band HDTV            | _ Band News    | Band Sports   | Band Sports HD | BIS              |
| BIJ                      | Bloomberg          | <b>Source</b>   | BRA                  |                | HD            | Canção Nova    | Canpio Nom       |
| BIS                      | Bloomberg HD       | Boomerang       | <u>Canal Bra</u> sil | Canal Sony     | Canal Sony HD | Cancao Nova    | Cancao Nova HD   |
| GN                       | CN III             | CN              | catve                | ©CBS NEWS      | CINEMAX       | Cinemax HD     | COMBRTE          |
| Cartoon Network          | Cartoon Network    | Cartoon Network | Catve HD             | CBSN HD        | Cinemax       | Cinemax HD     | Combate          |
| UVJXU1QnUCk              |                    |                 |                      |                |               |                |                  |
|                          |                    |                 |                      |                |               |                |                  |

Agora clique na sua lista IPTV para assistir os canais disponíveis.

Agora toda vez que quiser assistir a lista de canais, basta seguir os procedimentos **1** ao **2**, que o site com o aplicativo já vai estar registrado no histórico de acessos.

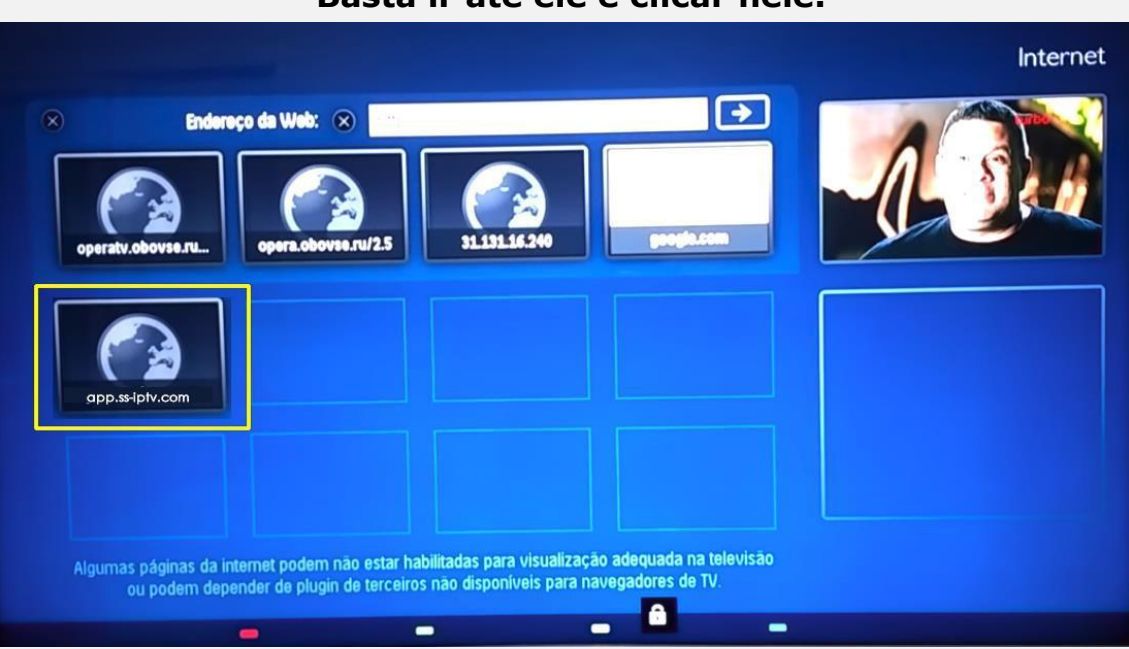

Basta ir até ele e clicar nele.